Étape 1 : Activer l'accès à distance sur l'ordinateur cible Ouvrir les Paramètres puis aller dans Système > Bureau à distance. Activer Bureau à distance et noter le nom de l'ordinateur. Ajouter les utilisateurs autorisés à accéder à distance.

Étape 2 : Trouver l'adresse IP de l'ordinateur cible

Ouvrir Invite de commandes.

Taper ipconfig et noter l'adresse IPv4.

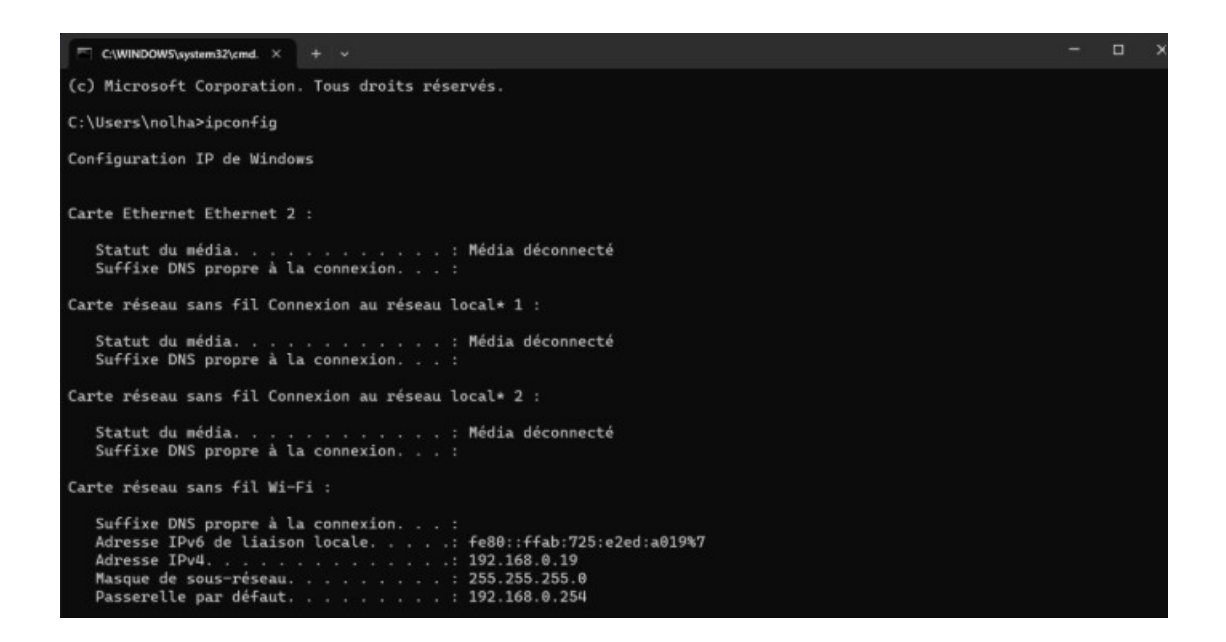

Étape 3 : Configurer l'ordinateur pour la connexion

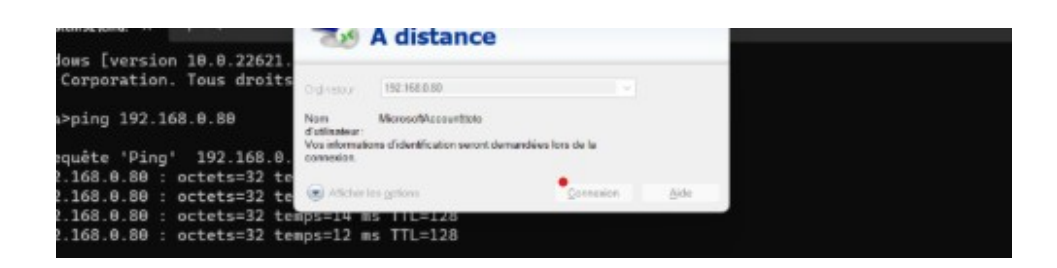

Ouvrir Connexion Bureau à distance.

| 둸 Connexi                                              | on Bureau à distance                                            | _                           |     | $\times$ |
|--------------------------------------------------------|-----------------------------------------------------------------|-----------------------------|-----|----------|
| <b>N</b>                                               | Connexion Bure<br>A distance                                    | au                          |     |          |
| Or <u>d</u> inateur :                                  | 192.168.0.80                                                    | ~                           | ]   |          |
| Nom<br>d'utilisateur :<br>Vos informatio<br>connexion. | Aucun paramètre n'a été spé<br>ons d'identification seront dema | cifié.<br>andées lors de la |     |          |
| Afficher                                               | les options                                                     | Connexion                   | Aid | de       |

Entrer l'adresse IP ou le nom de l'ordinateur.

Se connecter avec le nom d'utilisateur et le mot de passe autorisés.

## Étape 4 : Prendre le contrôle

Une fois connecté, contrôler l'ordinateur distant.

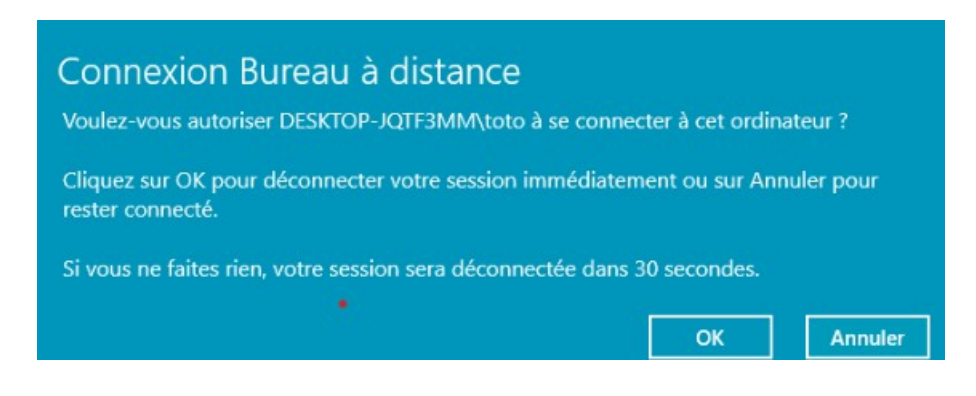